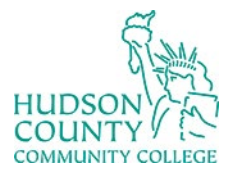

Support Phone: (201) 360-4310 Website: <u>https://www.hccc.edu/administration/its/index.html</u> Support Email: <u>itshelp@hccc.edu</u> Twitter: @HCCC\_ITS

## VPN with MFA

1. Open the Cisco AnyConnect

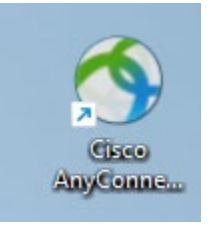

2. Make sure the IP address 130.156.44.2 is there, and then click Connect

| 🕙 Cisco AnyCo | onnect Secure Mobility Client             | — |         | $\times$ |
|---------------|-------------------------------------------|---|---------|----------|
|               | VPN:<br>Ready to connect.<br>130.156.44.2 | ~ | Connect |          |
| <b>Ö</b> (i)  |                                           |   |         |          |

3. Click Connect Anyway

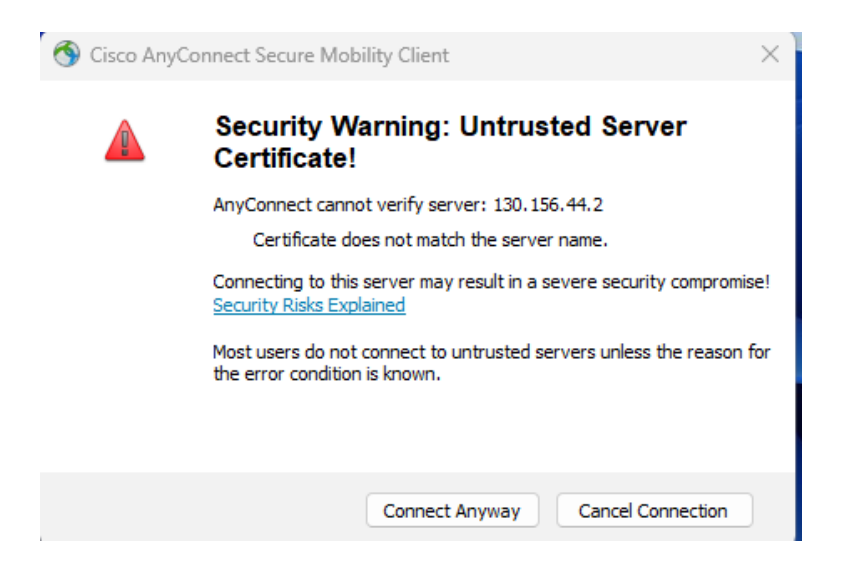

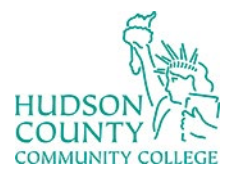

Support Phone: (201) 360-4310

Support Email: <u>itshelp@hccc.edu</u> Twitter: @HCCC\_ITS

Website: https://www.hccc.edu/administration/its/index.html

| 4. | In Grou | ps, select   | Secure1                     |        |
|----|---------|--------------|-----------------------------|--------|
|    | 🕥 Ciso  | o AnyConne   | ct   130.156.44.2           | ×      |
|    |         | Please enter | your username and password. |        |
|    | _       | Group:       | ITS-VPN                     | $\sim$ |
|    |         | Username:    | ITS-VPN<br>Secure1          |        |
|    |         | Password:    |                             |        |
|    |         |              |                             |        |
|    |         |              | OK Cancel                   |        |

5. A new window will pop up. Type in your HCCC email address

| S Cisco AnyConnect Login |                            | - 0             | ×  |
|--------------------------|----------------------------|-----------------|----|
|                          |                            |                 |    |
|                          |                            |                 |    |
|                          |                            |                 |    |
|                          | Microsoft                  |                 |    |
|                          | Sign in                    |                 |    |
|                          | Email, phone, or Skype     |                 |    |
|                          | Can't access your account? |                 |    |
|                          |                            |                 |    |
|                          | Next                       |                 |    |
|                          |                            |                 |    |
|                          |                            |                 |    |
|                          | Sign-in options            |                 |    |
|                          |                            |                 |    |
|                          |                            |                 |    |
|                          | Terms of use               | Privacy & cooki | es |

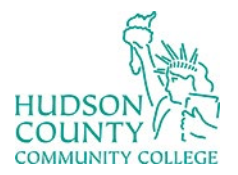

Support Phone: (201) 360-4310 Website: https://www.hccc.edu/administration/its/index.html Support Email: <u>itshelp@hccc.edu</u> Twitter: @HCCC\_ITS

6. Type in your HCCC password

| Cisco AnyConnect Login |                    |              | - 0               |  |
|------------------------|--------------------|--------------|-------------------|--|
|                        |                    |              |                   |  |
|                        |                    |              |                   |  |
|                        |                    |              |                   |  |
|                        |                    |              |                   |  |
|                        |                    |              |                   |  |
|                        |                    |              |                   |  |
|                        | Microsoft          |              |                   |  |
|                        | ←@hccc.edu         |              |                   |  |
|                        | Futer a second     |              |                   |  |
|                        | Enter password     |              |                   |  |
|                        | Password           |              |                   |  |
|                        |                    |              |                   |  |
|                        | Forgot my password |              |                   |  |
|                        | Cign in            |              |                   |  |
|                        | Sign in            |              |                   |  |
|                        |                    |              |                   |  |
|                        |                    |              |                   |  |
|                        |                    |              |                   |  |
|                        |                    |              |                   |  |
|                        |                    |              |                   |  |
|                        |                    |              |                   |  |
|                        |                    | Terms of use | Privacy & cookies |  |

7. Verify your MFA

| Sisco AnyConnect Login |                                                                     |           | - 0               | × |
|------------------------|---------------------------------------------------------------------|-----------|-------------------|---|
|                        |                                                                     |           |                   |   |
|                        |                                                                     |           |                   |   |
|                        | Microsoft                                                           |           |                   |   |
|                        | @hccc.edu                                                           |           |                   |   |
|                        | Approve sign in request                                             |           |                   |   |
|                        | Open your Authenticator app, and enter the number shown to sign in. |           |                   |   |
|                        |                                                                     |           |                   |   |
|                        | No numbers in your app? Make sure to upgrade to the latest version. |           |                   |   |
|                        | I can't use my Microsoft Authenticator app right now                |           |                   |   |
|                        | More information                                                    |           |                   |   |
|                        |                                                                     |           |                   |   |
|                        |                                                                     |           |                   |   |
|                        | T-                                                                  |           | Drivers & section |   |
|                        | Tern                                                                | ns of use | Privacy & cookies |   |

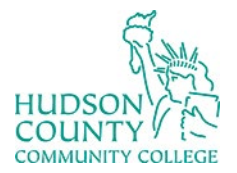

Support Phone: (201) 360-4310 Website: https://www.hccc.edu/administration/its/index.html Support Email: <u>itshelp@hccc.edu</u> Twitter: @HCCC\_ITS

8. Once verified, you will see that Cisco AnyConnect is connected.

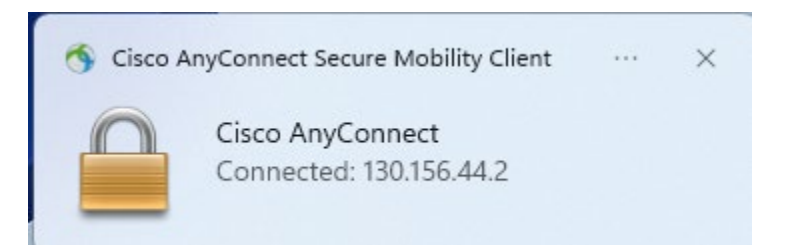